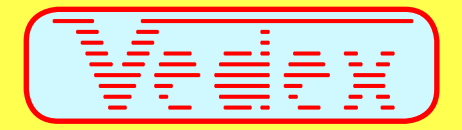

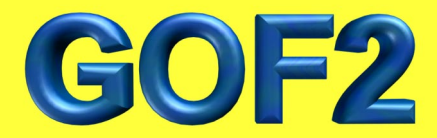

## Suivi de Temps d'Atelier en Temps Réel

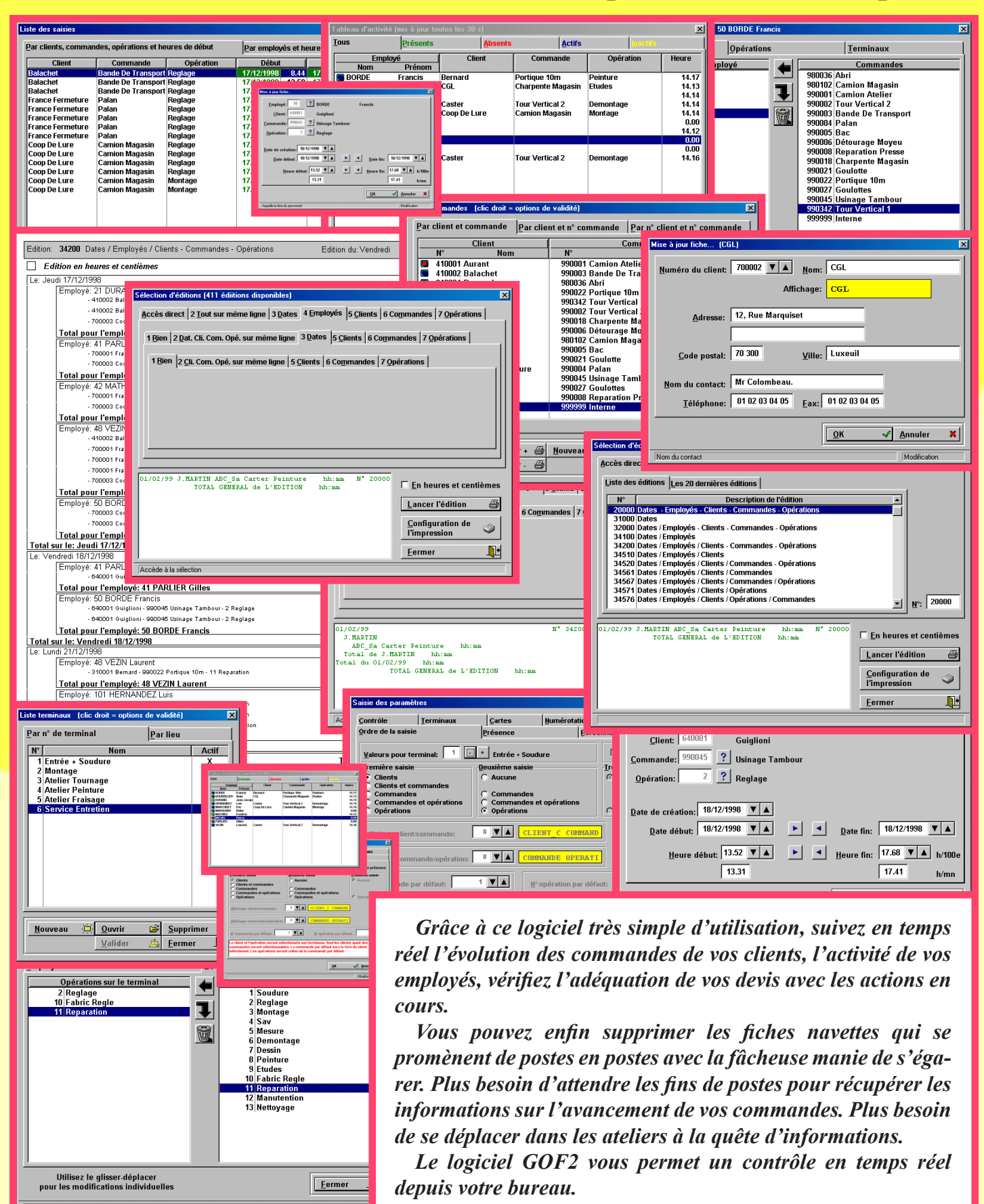

ષ્ટે

## Caractéristiques

• Gestion de 1 à 16 terminaux ASG par liaison RS232 ou RS422.

• Gestion des clients et/ou commandes et/ou opérations.

• Saisie au terminal par liste déroulante en fonction du paramétrage que vous définissez.

• Ordre de la saisie modifiable : Déterminez, par quelques clics, l'ordre d'apparition des informations sur vos terminaux. Grâce à l'optimisation des listes, créez des liens entre les employés, commandes, opérations et terminaux afin de réduire les choix possibles dans les listes déroulantes lors des saisies.

• Visualisez à tout instant l'activité de vos employés dans un écran unique vous indiquant les présents, les absents, les actifs, les inactifs, les commandes en cours et les opérations engagées. Cet écran est mis à jour toutes les 30 secondes.

• Visualisez à tout instant l'état des commandes en cours et apportez-y vos corrections.

• Imprimez sous de multiples formats les données, en fonction des clients, et/ou des commandes, et/ou des opérations, et/ou des employés. 411 éditions prédéterminées vous sont proposées avec une recherche par onglets. De plus, vous pouvez déterminer votre propre type d'édition et le réutiliser ultérieurement.

• Utilisation en mode saisie manuelle sans aucun terminal grâce à la version de démonstration téléchargeable gratuitement sur le site Vedex.

# Principe de fonctionnement

Dans GOF2, vous saisissez vos clients, vos commandes, vos opérations, vos employés ainsi que le nombre et l'emplacement de vos terminaux ASG.

Vous répartissez vos employés sur les terminaux. Certains d'entre eux peuvent accéder à plusieurs terminaux. D'autres ne peuvent accéder qu'à un seul terminal. Vous répartissez, de la même manière, vos opérations.

Vous assignez les terminaux à des opérations bien particulières. Certains peuvent d'ailleurs vous servir de terminal de pointage horaire si vous disposez du logiciel de gestion de présence WST.

Créez les diverses opérations nécessaires à votre gestion (pannes, nettoyage, déplacement, etc..).

A chaque commande de l'un de vos clients, il ne vous reste plus qu'à la saisir dans GOF2 en affectant celle-ci à des terminaux particuliers et en lui affectant des employés et des opérations précis.

Lorsque l'un de vos employés démarrera le traitement d'une de ces opérations en validant sur son terminal le nom du client, et/ou le nom de la commande, et/ou le nom de l'opération, l'information sera transmise à votre ordinateur. Vous pourrez ainsi, à tout instant de la journée, suivre l'avancement de vos commandes et l'activité de vos employés.

Du point de vue employé, l'utilisation des terminaux simplifie considérablement les saisies horaires relatives aux commandes. Il est, en effet, beaucoup plus simple d'insérer une carte dans un terminal pour signaler un début ou une fin d'activité que de reporter des horaires approximatifs sur une fiche navette ayant tendance à se dégrader au passage des différents postes. De plus, les horaires transmis correspondent réellement au temps passé sur une opération.

Avec la possibilité d'entrer ou de sortir d'une opération avec la mention «Erreur», l'opérateur pourra prévenir d'une saisie erronée (ex: pointage d'un début d'activité bien après le commencement réel).

CONFIGURATION MINIMALE :

- PC 486 DX
- Windows 3.1, 95 ou supérieur
- 16 Mo de mémoire RAM
- Port série RS232

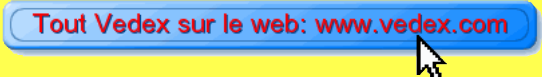

#### Ordre de la saisie

|                                                                                                    |                                                                                                    | Ordre de la sai                                                                                                    | sie                          | Présence                                 |             | Personnel                                                            |     |
|----------------------------------------------------------------------------------------------------|----------------------------------------------------------------------------------------------------|----------------------------------------------------------------------------------------------------|------------------------------|------------------------------------------|-------------|----------------------------------------------------------------------|-----|
|                                                                                                    |                                                                                                    | -<br>Contrôle                                                                                                    | Terminaux                    | Cartes                                   | Numérot     | ation <u>Y</u> alidité                                               |     |
|                                                                                                    |                                                                                                    | Type de termi<br>Temps ré<br>Temps dif<br>Saisie dire                                                                              | inaux<br>el<br>fféré<br>ecte | <u>T</u> emporisatio                     | n message ( | Port série: 2 V 🛦<br>d'erreur: 200 V 🛦                               |     |
|                                                                                                    |                                                                                                    | - <u>V</u> ersion des t<br>O GoF001<br>O GoF002                                                                                    | erminaux                     |                                          |             |                                                                      |     |
| isie des nara                                                                                                    | mètres                                                                                                    |                                                                                                    |                              |                                          | X           |                                                                      |     |
| neve crea para                                                                                                    | metres                                                                                                    |                                                                                                    |                              |                                          |             |                                                                      |     |
| )rdre de la sai                                                                                                    | isie                                                                                                    | Présence                                                                                                    |                              | Personnel                                | l           |                                                                      |     |
| )rdre de la sai<br>)ontrôle                                                                                                    | isie<br>I <u>T</u> erminaux                                                                                                    | Présence                                                                                                    | <u>N</u> umérotat            | Personnel<br>tion Yalidité               |             |                                                                      |     |
| Qrdre de la sai<br>Contrôle<br>▼ Nouvel emp<br>▼ Nouvel emp<br>▼ Nouvel emp                                                                                   | isie<br>  <u>T</u> erminaux<br>ployé sur toutes le:<br>ployé sur toutes le:<br>ployé sur tous les t                                                        | Présence<br>Cartes<br>s commandes<br>s opérations<br>erminaux                                                                      | Numérotat                    | Personnel<br>ion Yalidité                |             |                                                                      |     |
| Ordre de la sa<br>Contrôle<br>▼ Nouvel em<br>▼ Nouvel em<br>▼ Nouvel em<br>▼ Nouvel em                                                                        | isie<br>Terminaux<br>ployé sur toutes le:<br>ployé sur tous les t<br>ployé sur tous les t                                                                  | Présence<br>Cartes<br>s commandes<br>s opérations<br>terminaux<br>les employés                                                     | <u>N</u> umérotat            | <u>Personnel</u><br>ion <u>V</u> alidité |             | ( Annuler                                                            | ×   |
| Prdre de la sa<br>Contrôle                                                                                                    | isie<br>Terminaux<br>ployé sur toutes les<br>ployé sur tous les t<br>promande sur tous<br>pommande sur tous<br>pération sur tous le                        | Présence<br>Cartes<br>s commandes<br>s opérations<br>terminaux<br>les employés<br>es les opérations<br>es employés                 | <u>N</u> umérotat            | Personnel<br>ion Validité                |             | Annuler                                                              | n X |
| Prdre de la sa<br>Contrôle<br>Viewel emp<br>Viewel emp<br>Viewel emp<br>Viewel emp<br>Viewel e co<br>Viewel e co<br>Viewel e op<br>Viewel e op<br>Viewel e op | isie<br>Terminaux<br>ployé sur toutes les<br>ployé sur tous les t<br>pommande sur tous<br>pommande sur tous<br>pération sur tous le<br>pération sur toutes | Présence<br>Cartes<br>s commandes<br>s opérations<br>erminaux<br>les employés<br>es les opérations<br>es employés<br>les commandes | <u>N</u> umérotat            | <u>Personnel</u><br>ion <u>V</u> alidité |             | <u>Annuler</u><br>Modification<br><i>la deuxièm</i><br>L'utilis atou | × × |

| Nouveau terminal sur to              | utes les opérations               | Contrôle                              | Terminaux                    | Cartes                 | Numérotation         | Validité              |
|--------------------------------------|-----------------------------------|---------------------------------------|------------------------------|------------------------|----------------------|-----------------------|
|                                      |                                   | Ordre de la saisi                     | ie                           | Présence               | Perso                | innel                 |
|                                      |                                   | Valeurs pour te                       | erminal: 1 📑 +               | Entrée + Souc          | lure                 | ✓ <u>S</u> aisie pr   |
|                                      |                                   | Première saisie                       | e                            | euxième saisie         |                      | <u>T</u> roisième sai |
|                                      |                                   | Clients                               | ommandes                     | Aucune                 |                      | C Aucune              |
| rouvel employé sur toutes les c      | ommandes                          | C Commande                            | s et opérations              | Commandes<br>Commandes | et opérations        |                       |
|                                      |                                   | C Opérations                          |                              | Opérations             | •                    | C Opération           |
|                                      |                                   | Affichage clien                       | t/commande:                  |                        | ENT_C COMMAND        |                       |
|                                      |                                   |                                       |                              |                        |                      |                       |
|                                      |                                   | Affichage com                         | mande/opération:             |                        | MANDE OPERATI        | J                     |
| aisie des paramètres                 |                                   |                                       |                              |                        | opération par défa   | ut: 1                 |
| contrôle <u>T</u> ermin              | aux <u>C</u> artes                | Numérotation                          | ⊻alidité                     |                        | Coul loo aliant      | to avant doo          |
| <u>o</u> rdre de la salsie           | Prèsence                          | Persor                                | nnel                         | ommande p              | ar défaut sera la 1e | re du client          |
| <u>V</u> aleurs pour terminal:       | 2 - 🛨 Montage                     |                                       | Saisie présence              |                        | ianue par deradu.    |                       |
| Première saisie                      | <u>D</u> euxième sais<br>C Aucune | ie                                    | Troisième saisie<br>C Aucune | 1                      | ОК                   | Annule                |
| C Clients et commande<br>C Commandes | s 📀 Commande                      | es                                    |                              |                        |                      |                       |
| C Commandes et opéra                 | ations C Command                  | es et opérations                      | Opérations                   |                        |                      | Modificatio           |
|                                      |                                   | ·]                                    |                              |                        |                      |                       |
| Affichage client/comman              | ide: 8 🔽 🔺 🖸                      | LIENT_C COMMAND                       |                              | l écrai                | ı, vous dé           | termine               |
| Affichage commande/op                | ération: 8 🔽 🔺 🔽                  | OMMANDE OPERATI                       | 1                            | 16 c                   | aractères            | aui est               |
|                                      |                                   | · · · · · · · · · · · · · · · · · · · |                              | norti                  | on da cas            | caractài              |
| N° commande par défaut               | : 1 🛛 🔺                           | <u>N</u> ° opération par défau        | nt: 1 🔽 🛦                    |                        |                      |                       |
| Le client, la commande et            | l'opération seront sélec          | tionnés aux terminaux.                |                              | tion.                  | La comn              | ianae c               |
|                                      |                                   |                                       |                              | l'opé                  | ration <b>TC</b>     | <b>URNA</b>           |
| 1                                    |                                   |                                       |                              | <i>ratio</i>           | n à <b>8</b> card    | actères;              |
|                                      |                                   | <u> </u>                              | √ <u>A</u> nnuler X          | USI/                   | AGE TO               | URNA                  |
|                                      |                                   |                                       | Modification                 | Da                     | ma aat ham           |                       |

Grâce à cet écran, vous allez déterminer l'ordre d'affichage des informations sur tous les terminaux de votre installation.

Trois saisies successives peuvent ainsi être affectées à chaque terminal mais vous pouvez, bien sûr, n'en utiliser qu'une ou deux.

Vous pouvez choisir entre clients, commandes, opérations, clients et commandes ou, pour finir, commandes et opérations. Dans ces deux derniers cas, le programme vous indique l'affichage retenu qui sera transféré au terminal.

**Exemple n°1**: Si vous déterminez que la première saisie doit correspondre au client, commandes et la troisième aux opérations, ra valider un client, une commande et une

×

sie présence

1 🔻 🔺

dification

ne saisie

opération afin de signaler un début d'activité.

Si, par contre, vous avez déterminé qu'une seule saisie était nécessaire, à savoir les opérations, l'utilisateur n'aura qu'à valider une opération pour signaler un début d'activité. Le client et la commande correspondants seront ceux déterminés par défaut au niveau du paramétrage.

Exemple n°2: Vous déterminez qu'une seule saisie est nécessaire, à savoir commandes et opérations. Dans cet

inez, également, l'allure du message sur est transmis au terminal en allouant une ctères à la commande et le reste à l'opérae choisie étant USINAGE TAMBOUR, NAGE EBAUCHE, vous réglez la sépaes; le message transmis au terminal sera VAGE .

Dans cet écran, vous pouvez également choisir d'utiliser le terminal ASG pour le transfert des données horaires vers le logiciel de gestion de présence WST.

# **Optimisation des listes**

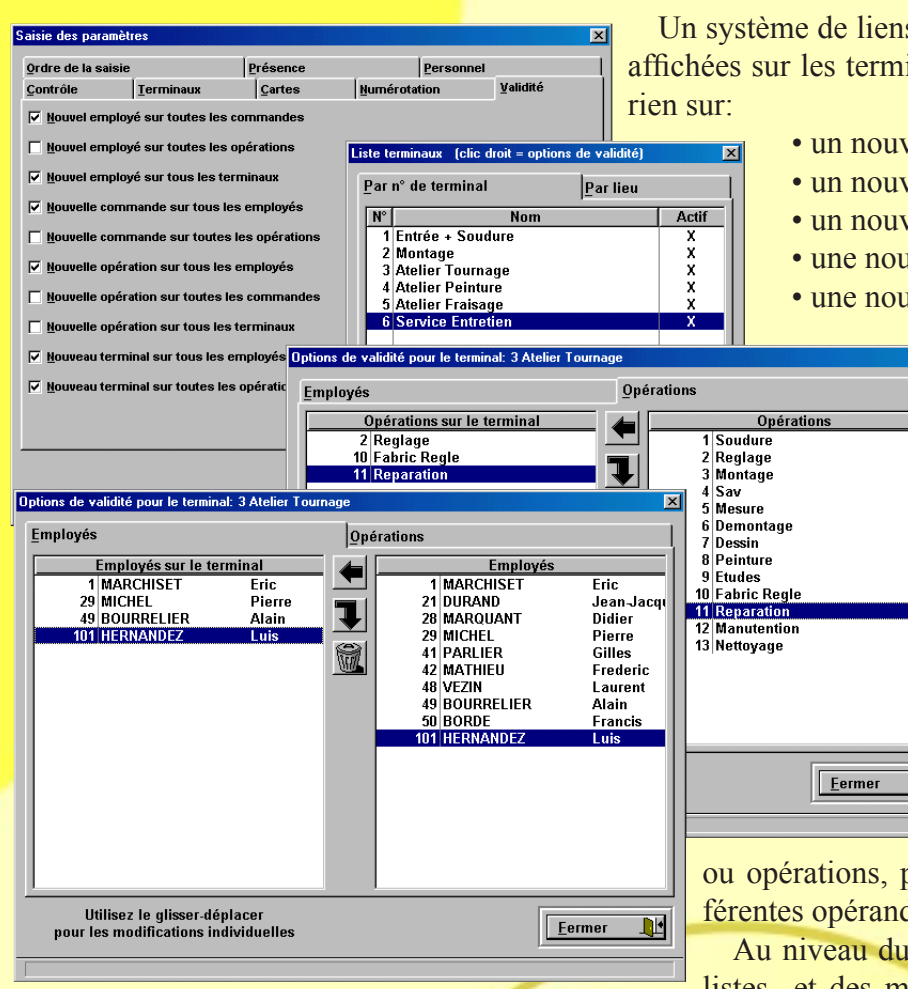

Un système de liens permettant de réduire la longueur des listes affichées sur les terminaux est paramétrable par défaut en tout ou

- un nouvel employé sur toutes les commandes
- un nouvel employé sur toutes les opérations
- un nouvel employé sur tous les terminaux
- une nouvelle commande sur tous les employés
- une nouvelle commande sur toutes les opérations

• une nouvelle opération sur tous les employés

• une nouvelle opération sur toutes les commandes

• une nouvelle opération sur tous les terminaux

• un nouveau terminal sur tous les employés

• un nouveau terminal sur toutes les commandes

Ce mode défaut n'est valide que lors d'une nouvelle création. Un mode fin, obtenu par un clic droit dans la liste des terminaux, employés, commandes

ou opérations, permet une affectation précise entre les différentes opérandes du système.

Au niveau du terminal, il en résulte une optimisation des listes et des menus réduits lors de la navigation de l'em-

ployé.

Le processus n'étant pas figé, vous pouvez donc, à tout instant, modifier vos affectations.

# Saisie des clients et des commandes

Liste clients Par client Par n° client En un minimum d'opérations, rentrez dans GOF2 les -<u>N°</u> 410001 Aurant 410002 Balachet 310001 Bernard 640002 Bullet 170001 Caster 700002 CGL 600001 CMP Code postal 41 000 Blois 41 100 Vendôme 31 000 Toulouse coordonnées de vos clients et leurs commandes. Affectez 64 300 Orthez 17 000 La Rou 70 300 Luxeu leur des numéros d'identification. 600001 CMP 700003 Coop De Lure 450001 Descalier 700001 France Fermeture 640001 Guiglioni 450002 Lacadel 990001 Serip 999999 Vedex 5 000 Orléan Mise à iour fi he (CGL) du client: 700002 🔻 🔺 Nom: CGL Affichage: CGL Adresse: 12, Rue Marquiset Mise à jour fiche... (Charp Contact: Mr C Tél.: 01 0 Général Commentaire Code postal: 70 300 Ville: Luxeui Numéro: 990018 🔻 🔺 Libellé: Charpente Magasi Nom du contact: Mr Colombeau. Commande terminée Affichage: Charpente Magasi Téléphone: 01 02 03 04 05 Eax: 01 02 03 04 05 Client: ? 700002 CGL nt et n° commande |Par n° clie <u>R</u>éférence: ? Utilisez également l'écran du <u>0</u>K ✓ <u>A</u>nnuler × Commande Libell N° Du: 22/12/1998 🔻 🔺 Délai 15/01/2000 🔻 🔺 Modificatio 990001 Camion Atelier 990003 Bande De Transpor 980036 Abri fichier commandes pour vérifier 
 Modification

 4 10002 Balachet

 310001 Bernard

 310001 Bernard

 170001 Caster

 700002 CGL

 700002 CGL

 700002 CGL

 700000 CGL

 700001 Caster

 640001 Descalier

 450001 Descalier

 640001 Cuiglioni

 640001 Scrip

 900001 Scrip
 Temps alloué: 125.00 Quantité: 1.00 900036 Abri 990022 Portique 10m 990342 Tour Vertical 1 990002 Tour Vertical 2 990018 Charpente Magas 990006 Détourage Moyeu 900102 Camion Magasin 990005 Bac si celles ci sont soldées (affichage avec une led rouge). si elles sont en cours (affichage avec une led bleue) Commencée le: 6/10/199 Dernière opération le: 29/10/1999 ou si elles sont toujours en attente (affichage avec une 990021 Goulotte 990021 Goulotte 99004 Palan 990045 Usinage Tambo 990027 Goulottes ✓ Annuler <u>0</u>K × led jaune).

Imprimer + 🗃 Nouveau 💢 Quvrir

⊻alide

Imprimer - 🗃

Toute nouvelle commande insérée est disponible instantanément sur les terminaux intéressés.

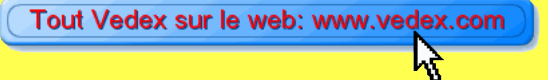

Supprimer

#### Saisie du personnel

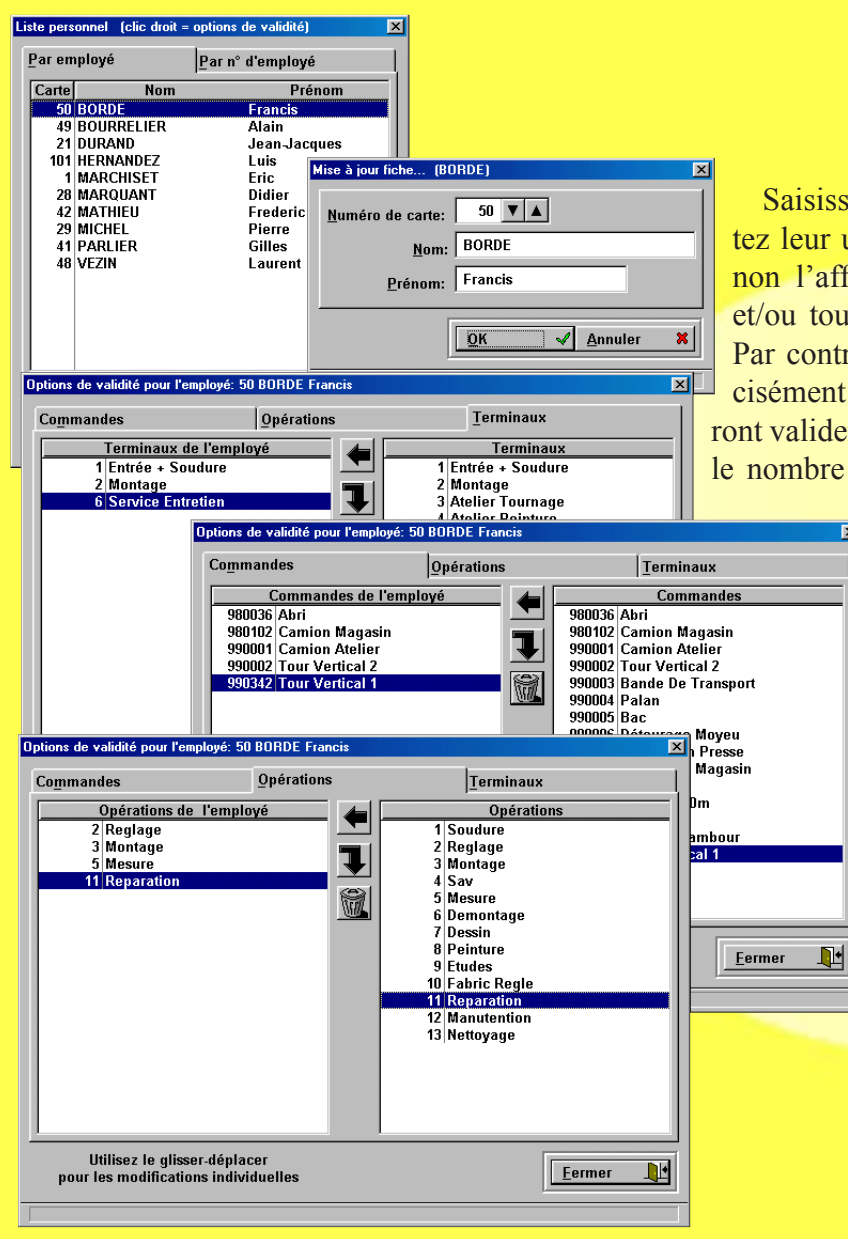

Saisissez simplement vos employés dans GOF2. Affectez leur un numéro de carte. Un mode défaut permet ou non l'affectation d'un employé sur tous les terminaux et/ou toutes les commandes et/ou toutes les opérations. Par contre, si vous le souhaitez, vous pouvez gérer précisément le nombre de terminaux sur lesquels ils pourront valider leurs horaires d'activités et, d'autre part, limiter le nombre de commandes et d'opérations qu'ils pourront

> réaliser. Lorsque l'employé insérera sa carte dans un des terminaux qui lui sont ouverts, la liste déroulante ne tiendra compte que des commandes et opérations qui lui sont autorisées, dans la limite de celles définies dans le terminal.

### Visualisation des activités en cours

Visualisez dans un écran unique, et en temps réel, l'activité de votre société, à savoir le personnel présent ( signalisation par une led verte), les actifs (signalisation par une led bleue), les absents (signalisation par une led rouge), les inactifs (en attente entre deux tâches, signalés par une led jaune), les commandes en cours de traitement et les opérations engagées sur celles ci.

Vous pouvez également vérifier l'état du personnel en cliquant sur les onglets appropriés.

| ableau o activite<br>Tous                                                      | Présents                                                             | utes les 30 sj                                 | Actifs                                                                 | [harms                                     |                                                                     |  |
|--------------------------------------------------------------------------------|----------------------------------------------------------------------|------------------------------------------------|------------------------------------------------------------------------|--------------------------------------------|---------------------------------------------------------------------|--|
| Emplo                                                                          | l <u>r</u> cocito<br>lyé<br>Prénom                                   | Client                                         | Commande                                                               | Opération                                  | Heure                                                               |  |
| BORDE<br>BOURRELIER<br>DURAND<br>HERNANDEZ<br>MARCHISET<br>MARQUANT<br>MATHIEU | Francis<br>Alain<br>Jean-Jacqu<br>Luis<br>Eric<br>Didier<br>Frederic | Bernard<br>CGL<br>Caster<br>Coop De Lure       | Portique 10m<br>Charpente Magasin<br>Tour Vertical 2<br>Camion Magasin | Peinture<br>Etudes<br>Demontage<br>Montage | 14.17<br>14.13<br>14.14<br>14.14<br>14.14<br>14.14<br>0.00<br>14.12 |  |
| MICHEL<br>Parlier<br>Vezin                                                     | Pierre<br>Gilles<br>Laurent                                          | Caster                                         | Tour Vertical 2                                                        | Demontage                                  | 0.00 0.00 14.16                                                     |  |
|                                                                                | Te<br>01/0<br>Intr                                                   | rminal virtuel 1<br>9/00 16:47<br>oduire carte | Terminal virtuel 2<br>MARQUANT Didier<br>Entr Quit ERR!                |                                            |                                                                     |  |
|                                                                                |                                                                      |                                                |                                                                        |                                            |                                                                     |  |
|                                                                                |                                                                      |                                                |                                                                        |                                            |                                                                     |  |

#### Visualisation et correction des données transmises

| Par clients, commai                              | eures de début                | Par employ      | és et he             | eures de déb | ut    |            |                   |                         |
|--------------------------------------------------|-------------------------------|-----------------|----------------------|--------------|-------|------------|-------------------|-------------------------|
| Client                                           | Comr                          | nande           | Opération            | Début        |       | Fin        | 1                 | Atout                   |
| Balachet                                         | Bande De                      | Transport       | Reglage              | 17/12/1998   | 8.44  | 17/12/1998 | 12.15             | Aloul                   |
| Balachet                                         | Bande De                      | Transport       | Reglage              | 17/12/1998   | 13.59 | 17/12/1998 | 15.06             | . 1                     |
| Balachet                                         | Bande De                      | Transport       | Reglage              | 17/12/1998   | 9.03  | 17/12/1998 | 9.06              | cement d                |
| France Fermeture                                 | Palan                         |                 | Reglage              | 17/12/1998   | 8.50  | 17/12/1998 | 9.53              |                         |
| France Fermeture                                 | Palan                         |                 | Reglage              | 17/12/1998   | 8.51  | 17/12/1998 | 9.51              |                         |
| France Fermeture                                 | Palan<br>Palan                | Mise à jou      | r fiche              |              |       |            |                   |                         |
| France Fermeture<br>Coop De Lure<br>Coop De Lure | Palan<br>Camion I<br>Camion I | <u>E</u> mp     | loyé: 50             | BORDE        |       | Fran       | cis               |                         |
| Coop De Lure<br>Coop De Lure                     | Carnion I<br>Carnion I        | <u>C</u> I      | ient: 640001         | Guiglioni    |       |            |                   |                         |
| Coop De Lure<br>Coop De Lure                     | Carnion I<br>Carnion I        | <u>C</u> omma   | ande: 990045         | ? Usinage T  | ambou | r          |                   |                         |
|                                                  |                               | <u>O</u> péra   | tion: 2              | Reglage      |       |            |                   |                         |
|                                                  |                               | <u>D</u> ate de | e création: 18/12    | /1998 🔻 🔺    |       |            |                   |                         |
| Jour: 17/12/1998                                 | ▼▲                            | Da              | ate début: 18/12     | /1998 🔻 🔺    | Þ     |            | <u>D</u> ate fin: | 18/12/1998 🔻 🔺          |
|                                                  |                               |                 | <u>H</u> eure début: | 13.52 🔻 🔺    | ►     | в          | eure fin:         | 17.68 <b>V</b> 🔺 h/100e |
| 21 DURAND                                        |                               |                 | [                    | 13.31        |       |            |                   | 17.41 h/mn              |
|                                                  |                               |                 |                      |              |       |            | <u>o</u> k        | ✓ <u>A</u> nnuler X     |
|                                                  | -                             |                 |                      |              |       |            |                   |                         |

A tout instant, vous pouvez consulter à l'écran l'état d'avanement de vos commandes. Il vous est impossible d'apporter

des corrections à une action entamée mais non terminée. Par contre, lorsque l'action est close ou vieille d'une journée, il vous est possible d'accéder à un écran de correction et d'y apporter les modifications souhaitées.

La saisie peut également être 100% manuelle.

#### **Editions**

Vous disposez de 411 possibilités d'édition, avec une recherche par onglets, vous permettant ainsi d'imprimer vos données sous de multiples formats suivant vos besoins.

Si vous ne souhaitez pas lister toutes les possibilités pour établir votre formule, GOF2 vous propose trois autres solutions:

• Utiliser la liste de vos 20 dernières éditions

• Utiliser le numéro d'identifiant unique d'une édition préalablement imprimée

• Utilser les onglets pour composer votre choix

La recherche par onglets est un système vous permetteant de créer les ruptures et les détails d'une édition.

*Exemple n°1:* premier onglet, employés deuxième onglet, dates troisième onglet, rien

L'édition consiste aux temps de travail journalier de chaque employé décomposés en sous totaux par dates avec un total par employés pour toutes les dates et un total général.

*Exemple n°2:* premier onglet, dates deuxiéme onglet, employés troisième onglet, rien

L'édition consiste également aux temps de travail journalier de chaque employé mais décomposés en sous totaux par employés avec un total par dates pour tous les employés et un total général.

Dans tous les cas une simulation est visible dans la partie inférieure de l'écran. Un mode «aperçu avant d'imprimer» est également disponible.

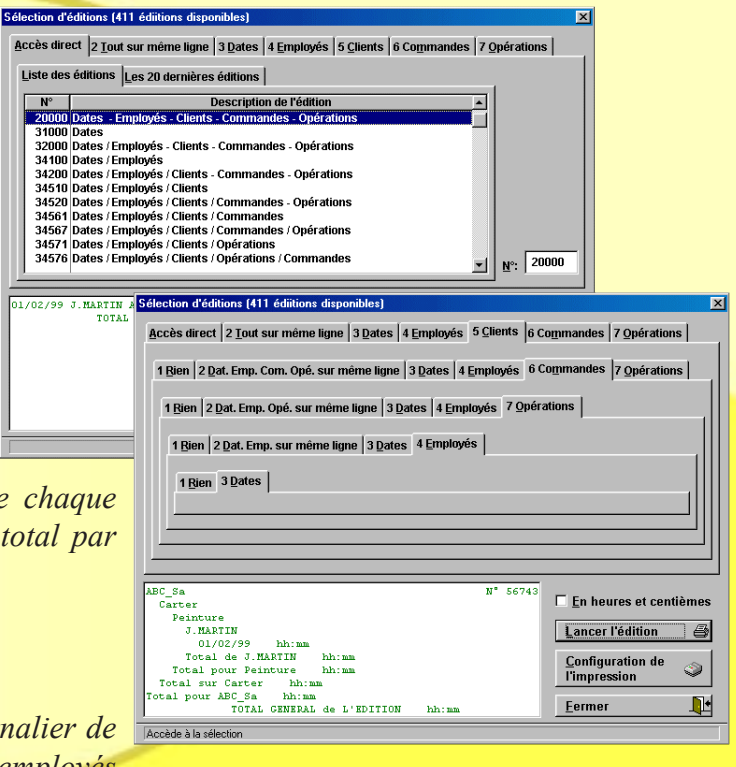

### **Exemples d'éditions**

| 1 Bien   2 Dat. Cit. Com. Opé. sur même ligne       3 Dates       5 Clients       6 Commandes       7 Opération         1 Bien       2 Cit. Com. Opé. sur même ligne       5 Clients       6 Commandes       7 Opération         01/02/99       J.BABTIN ABC_Sa Carter Peinture hh:ma       N* 20000       1         01/02/99       J.BABTIN ABC_Sa Carter Peinture hh:ma       N* 20000       1         01/02/99       J.BABTIN ABC_Sa Carter Peinture hh:ma       N* 20000       1         1 Bien       2 Cit. Com. Opé. sur même ligne       5 Clients       6 Commandes         01/02/99       J.BABTIN ABC_Sa Carter Peinture hh:ma       N* 20000       1         1 Bien       2 Cit. Com. Opé. sur même ligne       5 Clients       6 Commandes       1         1 Bien       2 Cit. Com. Opé. sur même ligne       5 Clients       6 Commandes       1         1 Cit. Com. Opé. sur même ligne       5 Clients       6 Commandes       1       1       1       1       1       1       1       1       1       1       1       1       1       1       1       1       1       1       1       1       1       1       1       1       1       1       1       1       1       1       1       1       1       1 <th>s   7 Opérations  <br/>ms  <br/>in heures et centièm<br/>ancer l'édition de<br/>Edition du: Vendredi<br/>Edition du: Vendredi</th> <th></th>                                                                                                    | s   7 Opérations  <br>ms  <br>in heures et centièm<br>ancer l'édition de<br>Edition du: Vendredi<br>Edition du: Vendredi |                                                                                                    |
|----------------------------------------------------------------------------------------------------|----------------------------------------------------------------------------------------------------|----------------------------------------------------------------------------------------------------|
| 1 Bien       2 Cii. Com. Opé. sur même ligne       5 Ciients       6 Commandes       7 Opératic         01/02/99       J. MARTIN ABC, Sa. Carter. Peinture<br>TOTAL GENERAL de L'EDITION       hh: ma       N* 20000         1 Li       .       .       .       .       .         1 OTAL GENERAL de L'EDITION       hh: ma       N* 20000       .       .       .         1 Li       .       .       .       .       .       .       .       .       .       .       .       .       .       .       .       .       .       .       .       .       .       .       .       .       .       .       .       .       .       .       .       .       .       .       .       .       .       .       .       .       .       .       .       .       .       .       .       .       .       .       .       .       .       .       .       .       .       .       .       .       .       .       .       .       .       .       .       .       .       .       .       .       .       .       .       .       .       .       .       .       .       .<                                                                                                    | ns                                                                                                    |                                                                                                    |
| 01/02/99 J. NAPTIN ABC_Sa Carter Peinture hh:man N* 20000<br>TOTAL GENERAL de L'EDITION hh:man N* 20000<br>TOTAL GENERAL de L'EDITION hh:man N* 20000<br>Le: Jour Composition of the composition of the composition | En heures et centièm<br>ancer l'édition et<br>configuration de<br>Edition du: Vendredi                                   | 1/09/<br>1/09/<br>1/ |
| TOTAL GENERAL de L'EDITION       hin:ma       Leodo         TOTAL GENERAL de L'EDITION       hin:ma       Leodo       Leodo         International de L'EDITION       hin:ma       Leodo       Leodo                                                                                                    | n heures et centièm<br>ancer l'édition (<br>configuration de<br>Edition du: Vendredi                                     |                                                                                                    |
| n: 43100 Employés / Dates Edition en heures et centièmes loyé: 21 DURAND Jean-Jacques Le: Jeudi 17/12/1998 Total sur le: Jeudi 17/12/1998 Le: Mercredi 23/12/1998 Le: Vendredi 18/12/1998 Le: Vendredi 18/12/1998 Le: Vendredi 18/12/1998 Le: Mercredi 23/12/1998 Le: Mercredi 23/12/1998 Le: Mercredi 23/12/1998 Le: Mercredi 23/12/1998 Le: Mercredi 23/12/1998 Le: Jeudi 17/12/1998 Total sur le: Mercredi 23/12/1998 Le: Jeudi 17/12/1998 Le: Jeudi 17/12/1998 Le: Jeudi 17/12/1998 Le: Jeudi 17/12/1998 Logi 12/12/1998 Logi 12/12/1998 Total sur le: Jeudi 17/12/1998 Le: Jeudi 17/12/1998 Logi 12/12/1998 Total sur le: Jeudi 17/12/1998 Logi 12/12/1998 Logi 12/12/1998 Logi 12/12/1998 Total sur le: Jeudi 17/12/1998 Logi 12/12/1998 Total sur le: Londi 21/12/1998 Le: Jeudi 17/12/1998 Le: Londi 21/12/1998 Total sur le: Londi 21/12/1998 Logi 12/12/1998 Logi 12/12/1998 Total sur le: Londi 21/12/1998 Logi 12/12/1998 Logi 12/         | Edition du: Vendredi                                                                                                    |                                                                                                    |
| Edition en heures et centièmes loyé: 21 DURAND Jean-Jacques Le: Jeudi 17/12/1998 Total sur le: Jeudi 17/12/1998 Le: Mercedi 23/12/1998 Le: Mercedi 23/12/1998 Total sur le: Mercedi 23/12/1998 Total sur le: Jeudi 17/12/1998 Le: Vendredi 18/12/1998 Le: Vendredi 18/12/1998 Le: Mardi 22/12/1998 Le: Mardi 22/12/1998 Total sur le: Mercedi 23/12/1998 Le: Jeudi 17/12/1998 Total sur le: Mercedi 23/12/1998 Le: Mardi 22/12/1998 Total sur le: Mercedi 23/12/1998 Le: Mardi 22/12/1998 Total sur le: Mercedi 23/12/1998 Loci 12/12/1998 Total sur le: Mercedi 23/12/1998 Loci 12/12/1998 Total sur le: Mercedi 23/12/1998 Loci 12/12/1998 Total sur le: Mercedi 23/12/1998 Loci 12/12/1998 Total sur le: Mercedi 23/12/1998 Loci 12/12/1998 Total sur le: Mercedi 23/12/1998 Loci 12/12/1998 Loci 12/12/1998 Total sur le: Loudi 17/12/1998 Loci 12/12/1998 Total sur le: Loudi 12/12/1998 Loci 12/12/1998 Total sur le: Loudi 12/12/1998 Loci 12/12/1998 Total sur le: Loudi 12/12/1998 Loci 12/12/1998 Total sur le: Loudi 12/12/1998 Loci 12/12/1998 Total sur le: Loudi 12/12/1998 Loci 12/12/1998 Total sur le: Loudi 12/12/1998 Loci 12/12/1998 Total sur le: Loudi 12/12/1998 Loci 12/12/1998 Total sur le: Loudi 12/12/1998 Loci 12/12/1998 Total sur le: Loudi 12/12/1998 Loci 12/12/1998 Total sur le: Loudi 12/12/1998 Total sur le: Loudi 12/12/1998 Total sur le: Loudi 12/12/1998 Total sur le: Loudi 12/12/1998 Total sur le: Loudi 12/12/1998 Total sur le: Loudi 12/12/1998 Total sur le: Loudi 12/12/1998 Total sur le: Loudi 12/12/1998 Total sur le: Loudi 12/12/1998 Total sur le: Loudi 12/12/1998 Total sur le: Loudi 12/12/1998 Total sur le: Loudi 12/12/1998 Total sur le: Mercedi 23/12/1998 Total sur le: Mercedi 23/12/1998 Total sur le: Mercedi 23/12/1998 Total sur le: Mercedi 23/12/1998 Le: Mercedi 23/12/1998 Total sur le: Mercedi 23/12/1998 Le: Mercedi 23/12/1998 Le: Mercedi 23/12/1998 Le: Mercedi 23/12/1998 Le: Mercedi 23/12/1998 Total sur le: Mercedi 23/12/1998 Total sur le: Mercedi 23/12/1998 Total sur le: Mercedi 23/12/1998 Total sur le: Mercedi 23/12/1998 Le: Merc         |                                                                                                    |                                                                                                    |
| loyé: 21 DURAND Jean-Jacques Le: Jeudi 17/12/1998 Total sur le: Jeudi 17/12/1998 Le: Mercredi 23/12/1998 Total sur le: Mercredi 23/12/1998 Le: Vercredi 23/12/1998 Total sur le: Jeudi 17/12/1998 Le: Vendredi 18/12/1998 Le: Mardi 22/12/1998 Le: Mardi 22/12/1998 Total sur le: Mardi 22/12/1998 Le: Mardi 22/12/1998 Total sur le: Mardi 22/12/1998 Le: Mardi 22/12/1998 Total sur le: Mardi 22/12/1998 Le: Mardi 22/12/1998 Total sur le: Mardi 22/12/1998 Le: Mardi 22/12/1998 Total sur le: Mardi 22/12/1998 Le: Mardi 22/12/1998 Total sur le: Mardi 22/12/1998 Le: Mardi 22/12/1998 Total sur le: Mardi 22/12/1998 Locu femployé: 41 PARLIER Gilles Le: Jeudi 17/12/1998 Locu femployé: 42 MATHIEU Frederic Le: Jeudi 17/12/1998 Locu femployé: 43 VEZIN Laurent [Le: Jeudi 17/12/1998 Total sur le: Lundi 21/12/1998 Total sur le: Lundi 21/12/1998 Locu femployé: 43 VEZIN Laurent [Le: Vendredi 18/12/1998 Total sur le: Lundi 21/12/1998 Locu femployé: 43 VEZIN Laurent [Le: Vendredi 18/12/1998 Total sur le: Lundi 21/12/1998 Locu femployé: 43 VEZIN Laurent [Se: Sel Sorote Francis [Le: Vendredi 18/12/1998 Total sur le: Vendredi 18/12/1998 Le: Vendredi 18/12/1998 Le: Mardi 23/12/1998 Le: Mardi 23/12/1998 Le: Mardi 12/12/1998 Le: Mardi 12/12/1998 Le: Mardi 18/12/1998 Le: Mardi 18/12/1998 Le: Mardi 21/12/1998 Le: Mardi 21/12/1998         |                                                                                                    |                                                                                                    |
| Le: Jeudi 17/12/1998 Total sur le: Jeudi 17/12/1998 Le: Mercredi 23/12/1998 Total sur le: Mercredi 23/12/1998 Total sur le: Mercredi 23/12/1998 Le: Jeudi 17/12/1998 Total sur le: Jeudi 17/12/1998 Le: Vendredi 18/12/1998 Total sur le: Jeudi 17/12/1998 Le: Mardi 22/12/1998 Total sur le: Mardi 22/12/1998 Le: Mardi 22/12/1998 Total sur le: Mercredi 23/12/1998 Loc 12/12/1998 Total sur le: Jeudi 17/12/1998 Le: Mardi 22/12/1998 Total sur le: Jeudi 17/12/1998 Le: Mardi 22/12/1998 Total sur le: Mercredi 23/12/1998 Total sur le: Mercredi 23/12/1998 Loc 12/12/1998 Total sur le: Mercredi 23/12/1998 Loc 12/12/1998 Total sur le: Jeudi 17/12/1998 Le: Jeudi 17/12/1998 Total sur le: Jeudi 17/12/1998 Le: Jeudi 17/12/1998 Total sur le: Jeudi 17/12/1998 Total sur le: Jeudi 17/12/1998 Total sur le: Jeudi 17/12/1998 Total sur le: Jeudi 17/12/1998 Total sur le: Jeudi 17/12/1998 Total sur le: Jeudi 17/12/1998 Total sur le: Jeudi 17/12/1998 Total sur le: Jeudi 17/12/1998 Total sur le: Jeudi 17/12/1998 Total sur le: Jeudi 17/12/1998 Total sur le: Jeudi 17/12/1998 Total sur le: Jeudi 17/12/1998 Total sur le: Jeudi 17/12/1998 Le: Undi 21/12/1998 Total sur le: Jeudi 17/12/1998 Total sur le: Jeudi 17/12/1998 Le: Jeudi 17/12/1998 Total sur le: Jeudi 17/12/1998 Le: Jeudi 17/12/1998 Total sur le: Jeudi 17/12/1998 Total sur le: Jeudi 17/12/1998 Total sur le: Jeudi 17/12/1998 Total sur le: Jeudi 17/12/1998 Le: Londi 21/12/1998 Total sur le: Jeudi 17/12/1998 Le: Jeudi 17/12/1998 Total sur le: Jeudi 18/12/1998 Total sur le: Jeudi 18/12/1998 Le: Mercredi 23/12/1998 Total sur le: Vendredi 18/12/1998 Le: Mercedi 23/12/1998 Total sur le: Vendredi 18/12/1998 Le: Mercedi 23/12/1998 Le: Mercedi 23/12/1998 Total sur le: Mercedi 23/12/1998 Le: Mercedi 23/12/1998 Le: Mercedi 23/12/1998 Le: Mercedi 23/12/1998 Le: Mercedi 23/12/1998 Le: Mercedi 23/12/1998 Le: Mercedi 23/12/1998 Le: Mercedi 23/12/1998 Le: Mercedi 23/12/1998 Le: Mercedi 23/12/1998 Total sur le: Mercedi 23/12/1998 Le: Mercedi 23/12/1998 Le: Mercedi 23/12/1998 Le: Mercedi 23/12/1998 Le: Mercedi 2         |                                                                                                    |                                                                                                    |
| Total sur le: Jeudi 17/12/1998           Le: Mercredi 23/12/1998           Total sur le: Mercredi 23/12/1998           Ipour l'employé: 21 DURAND Jean Jacques           loy de la participa de la participa de la partenola participa de la participa de la participa de la pa                                                                                                    |                                                                                                    |                                                                                                    |
| Total sur le: Mercredi 23/12/1998           Ipour l'employé: 21 DURAND Jean Jacques           joyé: 41 PARLER Gilles           Le: Jeudi 17/12/1998           Total sur le: Jeudi 17/12/1998           Le: Vendredi 18/12/1998           Le: Wardiedi 18/12/1998           Le: Mardi 22/12/1998           Total sur le: Vendredi 18/12/1998           Le: Mardi 22/12/1998           Total sur le: Mercredi 23/12/1998           Total sur le: Mercredi 23/12/1998           Le: Mercredi 23/12/1998           Total sur le: Mercredi 23/12/1998           Ipour l'employé: 41 PARLIER Gilles           loyé: 42 MATHIEU Frederic           Le: Jeudi 17/12/1998           Total sur le: Jeudi 17/12/1998           Ipour l'employé: 42 MATHIEU Frederic           loyé: 48 VEZIN Laurent           Le: Jeudi 17/12/1998           Total sur le: Jeudi 17/12/1998           Total sur le: Jeudi 17/12/1998           Total sur le: Lundi 21/12/1998           Le: Undi 21/12/1998           Lopor l'employé: 48 VEZIN Laurent           loyé: 50 BORDE Francis           Le: Jeudi 17/12/1998           Total sur le: Vendredi 18/12/1998           Lot sur le: Vendredi 18/12/1998           Total sur le: Vendredi 18/12/1998           Total sur le: Vendredi                                                                                                    |                                                                                                    |                                                                                                    |
| Ipour 1 employe: 21 DUKANU Jean Jacques           [pour 1 employe: 21 DUKANU Jean Jacques           [pour 1 employe: 21 DUKANU Jean Jacques           [pour 1 employe: 21 DUKANU Jean Jacques           [pour 1 employe: 21 DUKANU Jean Jacques           [pour 1 employe: 21 DUKANU Jean Jacques           [Le: Vendredi 18/12/1998           [Le: Vendredi 18/12/1998           [Le: Mardi 22/12/1998           [Le: Mardi 22/12/1998           [Le: Marcredi 23/12/1998           [pour 1'employé: 41 PARLIER Gilles           [pour 1'employé: 41 PARLIER Gilles           [pour 1'employé: 42 MATHIEU Frederic           [pour 1'employé: 42 MATHIEU Frederic           [pour 4: Jeudi 17/12/1998           [pour 1'employé: 42 MATHIEU Frederic           [pour 4: Jeudi 17/12/1998           [pour 1'employé: 44 VEZIN Laurent           [be: Jeudi 17/12/1998           [pour 1'employé: 48 VEZIN Laurent           [be/: 50 BORDE Francis           [pour 1'employé: 48 VEZIN Laurent           [oyé: 50 BORDE Francis           [Le: Jeudi 17/12/1998           [pour 1'employé: 30 RORDE Francis           [pour 1'employé: 30 RORDE Francis           [pour 1'employé: 30 RORDE Francis           [pour 1'employé: 30 RORDE Francis           [pour 1'employé: 30 RORDE Francis                                                                                                    |                                                                                                    |                                                                                                    |
| Le: Jeudi 17/12/1998           Total sur le: Jeudi 17/12/1998           Le: Vendredi 18/12/1998           Total sur le: Vendredi 18/12/1998           Le: Mardi 22/12/1998           Le: Mardi 22/12/1998           Le: Mardi 22/12/1998           Le: Mardi 22/12/1998           Le: Mercredi 23/12/1998           Le: Mercredi 23/12/1998           Le: Mercredi 23/12/1998           Le: Mercredi 23/12/1998           Total sur le: Mercredi 23/12/1998           Le: Jeudi 17/12/1998           Total sur le: Jeudi 17/12/1998           Ipour l'employé: 42 MATHIEU Frederic           Logé: 48 V&ZIN Laurent           Le: Jeudi 17/12/1998           Total sur le: Jeudi 17/12/1998           Total sur le: Jeudi 17/12/1998           Total sur le: Lundi 21/12/1998           Loe: Undi 21/12/1998           Total sur le: Lundi 21/12/1998           Le: Jeudi 17/12/1998           Total sur le: Vendredi 18/12/1998           Le: Vendredi 18/12/1998           Total sur le: Vendredi 18/12/1998           Le: Mercredi 23/12/1998           Total sur le: Mercredi 23/12/1998           Le: Mercredi 23/12/1998           Total sur le: Mercredi 23/12/1998           Le: Mercredi 23/12/1998           Total sur le: Me                                                                                                    |                                                                                                    |                                                                                                    |
| Total sur le: Jeudi 17/12/1998           Le: Vendredi 18/12/1998           Total sur le: Vendredi 18/12/1998           Le: Mardi 22/12/1998           Total sur le: Mardi 22/12/1998           Le: Marci 21/12/1998           Total sur le: Mardi 22/12/1998           Le: Marci 21/12/1998           Total sur le: Marci 21/12/1998           Lpour l'employé: 41 PARLIER Gilles           loyé · 42 MATHIEU Frederic           Le: Jeudi 17/12/1998           Total sur le: Jeudi 17/12/1998           Ipour l'employé: 42 MATHIEU Frederic           loyé · 48 VEZIN Laurent           Le: Jeudi 17/12/1998           Total sur le: Jeudi 17/12/1998           Total sur le: Jeudi 17/12/1998           Total sur le: Jeudi 17/12/1998           Total sur le: Jeudi 17/12/1998           Total sur le: Lundi 21/12/1998           Lose Core Teancis           Le: Jeudi 17/12/1998           Total sur le: Vendredi 18/12/1998           Total sur le: Vendredi 18/12/1998           Le: Vendredi 18/12/1998           Total sur le: Vendredi 13/12/1998           Le: Merceid 23/12/1998           Total sur le: Merceid 23/12/1998           Total sur le: Merceid 23/12/1998           Total sur le: Merceid 23/12/1998           Total sur le: Merceid 23                                                                                                    |                                                                                                    |                                                                                                    |
| Le: Vendred 18/12/1998  Total sur le: Vendred 18/12/1998 Le: Mardi 22/12/1998 Total sur le: Mardi 22/12/1998 Le: Marcredi 23/12/1998 Total sur le: Marcredi 23/12/1998 Lpour l'employé: 41 PARLIER Gilles loyé: 42 MATHEU Frederic Le: Jeudi 17/12/1998 Total sur le: Jeudi 17/12/1998 Le: Jeudi 17/12/1998 Total sur le: Jeudi 17/12/1998 Total sur le: Jeudi 17/12/1998 Total sur le: Jeudi 17/12/1998 Total sur le: Jeudi 17/12/1998 Le: Undi 21/12/1998 Total sur le: Jeudi 17/12/1998 Le: Undi 21/12/1998 Total sur le: Jeudi 17/12/1998 Le: Undi 21/12/1998 Total sur le: Jeudi 17/12/1998 Le: Vendredi 18/12/1998 Le: Vendredi 18/12/1998 Le: Vendredi 18/12/1998 Le: Vendredi 18/12/1998 Le: Mercredi 23/12/1998 Le: Mercredi 23/12/1998 Le: Mercredi 23/12/1998 Le: Lundi 21/12/1998 Le: Mercredi 23/12/1998 Le: Mercredi 23/12/1998 Le: Mercredi 23/12/1998 Le: Mercredi 23/12/1998 Le: Mercredi 23/12/1998 Le: Mercredi 23/12/1998 Le: Mardi 21/12/1998 Le: Mardi 21/12/1998 Le         |                                                                                                    |                                                                                                    |
| Le: Mardi 22/12/1998           Total sur le: Mardi 22/12/1998           Le: Mercredi 23/12/1998           Total sur le: Mercredi 23/12/1998           Lpour l'employé: 41 PARLIER Gilles           loyé: 42 MATHEU Frederic           Le: Jeudi 17/12/1998           Total sur le: Leudi 17/12/1998           Ipour l'employé: 42 MATHEU Frederic           loyé: 42 WATHEU Frederic           loyé: 42 WATHEU Frederic           loyé: 48 VEZIN Laurent           Le: Jeudi 17/12/1998           Total sur le: Jeudi 17/12/1998           Total sur le: Jeudi 17/12/1998           Le: Lundi 21/12/1998           Total sur le: Lundi 21/12/1998           Le: Lundi 21/12/1998           Total sur le: Lundi 21/12/1998           Le: Vendredi 18/12/1998           Total sur le: Vendredi 18/12/1998           Le: Vendredi 18/12/1998           Total sur le: Vendredi 18/12/1998           Le: Mercredi 23/12/1998           Total sur le: Mercredi 23/12/1998           Total sur le: Mercredi 23/12/1998           Total sur le: Mercredi 23/12/1998           Le: Indi 21/12/1998           Total sur le: Mercredi 23/12/1998           Total sur le: Mercredi 23/12/1998           Total sur le: Mercredi 23/12/1998           Le: Lundi 21/12/19988 <td></td> <td>1</td>                                                                                                    |                                                                                                    | 1                                                                                                    |
| Local sur le: Marial 22/12/1998           Le: Mercredi 23/12/1998           Total sur le: Mercredi 23/12/1998           Lpour l'employé: 41 PARLIER Gilles           loyé: 42 MATHEU Frederic           Le: Jeudi 17/12/1998           Total sur le: Jeudi 17/12/1998           Lpour l'employé: 42 MATHEU Frederic           loyé: 48 VEZIN Laurent           Le: Jeudi 17/12/1998           Total sur le: Jeudi 17/12/1998           Total sur le: Jeudi 17/12/1998           Le: Lundi 21/12/1998           Total sur le: Lundi 21/12/1998           Le: Lundi 21/12/1998           Loudi 17/12/1998           Total sur le: Lundi 21/12/1998           Le: Lundi 21/12/1998           Le: Vendredi 18/12/1998           Le: Vendredi 18/12/1998           Le: Vendredi 18/12/1998           Le: Vendredi 18/12/1998           Total sur le: Vendredi 13/12/1998           Le: Mercredi 23/12/1998           Total sur le: Mercredi 23/12/1998           Total sur le: Mercredi 23/12/1998           Total sur le: Mercredi 23/12/1998           Le: Iundi 21/12/1998           Le: Mercredi 23/12/1998           Total sur le: Lundi 21/12/1998           Le: Lundi 21/12/1998           Le: Lundi 21/12/1998           Le: Mardi 2                                                                                                    |                                                                                                    | 10                                                                                                    |
| Total sur le:         Mercredi         23/12/1998           Lpour l'employé: 41         PARLIER         Gilles           loyé:         42         MATHEU Frederic           Le:         Jeudi         17/12/1998         Total sur le:         Jeudi           Ipour l'employé:         42         MATHEU Frederic         Jeudi         Jeudi                                                                                                    |                                                                                                    | :<br>11                                                                                                    |
| Ipour (*employé: 41 PARLIER Gilles           loyé* 42 MATHIEU Frederic           Le: Jeudi 17/12/1998           Total sur le: Jeudi 17/12/1998           Ipour l'employé: 42 MATHIEU Frederic           loyé*. 48 VEZIN Laurent           Le: Jeudi 17/12/1998           Total sur le: Jeudi 17/12/1998           Total sur le: Jeudi 17/12/1998           Total sur le: Judi 17/12/1998           Le: Lundi 21/12/1998           Total sur le: Lundi 21/12/1998           Le: Lundi 21/12/1998           Total sur le: Lundi 21/12/1998           Le: Lundi 18/12/1998           Total sur le: Vendredi 18/12/1998           Le: Vendredi 18/12/1998           Total sur le: Vendredi 18/12/1998           Le: Mercredi 23/12/1998           Total sur le: Mercredi 23/12/1998           Total sur le: Mercredi 23/12/1998           Total sur le: Mercredi 23/12/1998           Total sur le: Mercredi 23/12/1998           Total sur le: Mercredi 23/12/1998           Total sur le: Mercredi 23/12/1998           Total sur le: Mercredi 23/12/1998           Total sur le: Mercredi 23/12/1998           Le: Lundi 21/12/1998           Le: Lundi 21/12/1998           Le: Lundi 21/12/1998           Le: Mardi 22/12/1998                                                                                                    |                                                                                                    |                                                                                                    |
| b) (c) (a) (a) (a) (a) (a) (a) (a) (a) (a) (a                                                                                                    |                                                                                                    |                                                                                                    |
| Total sur le: Jeudi 17/12/1998           I pour l'employé: 42 MATHIEU Frederic           Joyé: 48 VEZIN Laurent           Le: Jeudi 17/12/1998           Total sur le: deudi 17/12/1998           Total sur le: Lundi 21/12/1998           Le: Lundi 21/12/1998           Le: Jeudi 17/12/1998           Le: Jeudi 17/12/1998           Le: Lundi 21/12/1998           Le: Jeudi 17/12/1998           Total sur le: Lundi 21/12/1998           Le: Vendredi 18/12/1998           Total sur le: Vendredi 18/12/1998           Le: Vendredi 18/12/1998           Le: Vendredi 18/12/1998           Le: Mercredi 23/12/1998           Total sur le: Vendredi 13/12/1998           Le: Mercredi 23/12/1998           Total sur le: Vendredi 13/12/1998           Le: Mercredi 23/12/1998           Total sur le: Mercredi 23/12/1998           Total sur le: Mercredi 23/12/1998           Total sur le: Mercredi 23/12/1998           Le: Lundi 21/12/1998           Le: Lundi 21/12/1998           Le: Mardi 21/12/1998           Le: Mardi 22/12/1998                                                                                                    |                                                                                                    |                                                                                                    |
| Ipport Peripage 22 International Content of Periodicity           Le:         Joint Peripage 2           Ipport Peripage 2         International Content of Periodicity           Le:         Londi 21/12/1998           Total sur le:         Leudi 17/12/1998           Ipport Peripage 2         International Content of International Content of Intern                                                                                                    |                                                                                                    |                                                                                                    |
| Le: Jeudi 17/12/1998           Total sur le: Jeudi 17/12/1998           Le: Lundi 21/12/1998           Total sur le: Lundi 21/12/1998           Ipour l'employé: 48 VEZIN Laurent           loyé: 50 BORDE Francis           Le: Jeudi 17/12/1998           Total sur le: Jeudi 17/12/1998           Total sur le: Jeudi 17/12/1998           Le: Vendredi 18/12/1998           Le: Vendredi 18/12/1998           Le: Vendredi 18/12/1998           Le: Mercredi 23/12/1998           Le: Mercredi 23/12/1998           Total sur le: Mencredi 13/12/1998           Le: Undi 21/12/1998           Total sur le: Mencredi 13/12/1998           Le: Undi 21/12/1998           Le: Lundi 21/12/1998           Le: Lundi 21/12/1998           Le: Mardi 22/12/1998           Le: Mardi 22/12/1998                                                                                                    |                                                                                                    | :                                                                                                    |
| Total sur le: Jeudi 1/12/1998           Le: Lundi 21/12/1998           Total sur le: Lundi 21/12/1998           Ipour l'employé: 48 VEZIN Laurent           loyé: 50 BORDE Francis           Le: Jeudi 17/12/1998           Total sur le: Jeudi 17/12/1998           Le: Vendredi 18/12/1998           Le: Vendredi 18/12/1998           Le: Vendredi 18/12/1998           Le: Mercredi 23/12/1998           Le: Mercredi 23/12/1998           Ipour l'employé: 50 BORDE Francis           loyé: 101 HERNANDEZ Luis           Le: Lundi 21/12/1998           Total sur le: Lundi 21/12/1998           Le: Lundi 21/12/1998           Le: Lundi 21/12/1998           Le: Lundi 21/12/1998           Le: Mercredi 23/12/1998                                                                                                    |                                                                                                    |                                                                                                    |
| Le: Lundi 21/12/1998 Total sur le: Lundi 21/12/1998 Le: Jouri 17/12/1998 Total sur le: Jouri 21/12/1998 Total sur le: Jouri 21/12/1998 Le: Vendredi 18/12/1998 Le: Mercredi 23/12/1998 Le: Mercredi 23/12/1998 Total sur le: Mercredi 23/12/1998 Le: Le: Le: Le: Surger 20/12/12/1998 Total sur le: Mercredi 23/12/1998 Le: Lundi 21/12/1998 Le: Lundi 21/12/1998 Le: Lundi 21/12/1998 Le: Mercredi 21/12/1998 Le: Le: Mercredi 21/12/1998 Le: Le: Mercredi 21/12/1998 Le: Le: Mercredi 21/12/1998 Le: Le: Mercredi 21/12/1998 Total sur le: Lundi 21/12/1998 Le: Mercredi 21/12/1998 Total sur le: Lundi 21/12/1998 Le: Mercredi 21/12/1998 Total sur le: Lundi 21/12/1998                                                                                                    |                                                                                                    |                                                                                                    |
| Lpour l'employé: 48 VEZIN Laurent           loy é: 50 BORDE Francis           Le: Jeudi 17/12/1998           Total sur le: Jeudi 17/12/1998           Le: Vendredi 18/12/1998           Le: Mercredi 23/12/1998           Total sur le: Vendredi 18/12/1998           Le: Mercredi 23/12/1998           Total sur le: Vendredi 18/12/1998           Ic: Mercredi 23/12/1998           Total sur le: Mercredi 23/12/1998           Iour l'employé: 50 BORDE Francis           loyé: 101 HERNANDEZ Luis           Le: Lundi 21/12/1998           Total sur le: Lundi 21/12/1998           Le: Kurdi 22/12/1998           Le: Mardi 22/12/1998                                                                                                    |                                                                                                    |                                                                                                    |
| loye: 50 BORDE Francis Le: Jeudi 17/12/1998 Total sur le: Jeudi 17/12/1998 Le: Vendredi 18/12/1998 Le: Mercredi 23/12/1998 Total sur le: Vendredi 18/12/1998 Total sur le: Mercredi 23/12/1998 Total sur le: Mercredi 23/12/1998 Total sur le: Lundi 21/12/1998 Total sur le: Lundi 21/12/1998 Total sur le: Lundi 21/12/1998 Total sur le: Lundi 21/12/1998 Total sur le: Lundi 21/12/1998                                                                                                    |                                                                                                    |                                                                                                    |
| Total sur le: Jeudi 17/12/1998           Le: Vendredi 18/12/1998           Total sur le: Vendredi 18/12/1998           Le: Mercredi 23/12/1998           Total sur le: Mercredi 23/12/1998           Ipour l'employé: 50 BORDE Francis           loyé: 101 HERNANDEZ Luis           Le: Lundi 21/12/1998           Total sur le: Lundi 21/12/1998           Le: Mardi 22/12/1998                                                                                                    |                                                                                                    |                                                                                                    |
| Le: Vendredi 18/12/1998           Total sur le: Vendredi 18/12/1998           Le: Mercredi 23/12/1998           Total sur le: Mercredi 23/12/1998           I pour l'employé: 50 BORDE Francis           loyé: 101 HERNANDEZ Luis           Le: Lundi 21/12/1998           Total sur le: Lundi 21/12/1998           Le: Mardi 22/12/1998                                                                                                    |                                                                                                    |                                                                                                    |
| Intervention         Intervention           Le:         Mercredi 23/12/1998           Total sur le:         Mercredi 23/12/1998           Ipour l'employé: 50 BORDE Francis           loyé:         101 HERNANDEZ Luis           Le:         Lundi 21/12/1998           Total sur le:         Lundi 21/12/1998           Le:         Marcia 21/12/1998           Le:         Marcia 22/12/1998                                                                                                    |                                                                                                    |                                                                                                    |
| Total sur le: Mercredi 23/12/1998           I pour l'employé: 50 BORDE Francis           loyé: 101 HERNANDEZ Luis           Le: Lundi 21/12/1998           Total sur le: Lundi 21/12/1998           Le: Mardi 22/12/1998                                                                                                    |                                                                                                    |                                                                                                    |
| I pour l'employe: 30 BORUE Francis           loyé: 101 HERNANDEZ Luis           Le: Lundi 21/12/1998           Total sur le: Lundi 21/12/1998           Le: Mardi 22/12/1998                                                                                                    |                                                                                                    |                                                                                                    |
| Le: Lundi 21/12/1998<br>Total sur le: Lundi 21/12/1998<br>Le: Mardi 22/12/1998                                                                                                    |                                                                                                    | 1                                                                                                    |
| Total sur le: Lundi 21/12/1998<br>Le: Mardi 22/12/1998                                                                                                    |                                                                                                    |                                                                                                    |
|                                                                                                    |                                                                                                    |                                                                                                    |
| Total sur le: Mardi 22/12/1998                                                                                                    |                                                                                                    |                                                                                                    |
| Le: Mercredi 23/12/1998                                                                                                    |                                                                                                    |                                                                                                    |
| Lotal sur le: Mercredi 23/12/1998                                                                                                    |                                                                                                    |                                                                                                    |
|                                                                                                    | Total cumulé:                                                                                                    | 6                                                                                                    |
|                                                                                                    |                                                                                                    |                                                                                                    |
|                                                                                                    |                                                                                                    |                                                                                                    |
|                                                                                                    |                                                                                                    |                                                                                                    |
|                                                                                                    |                                                                                                    |                                                                                                    |
|                                                                                                    |                                                                                                    |                                                                                                    |

Ces états sont présentés en heures et minutes: évidemment, toutes les éditions peuvent être imprimées en heures et centièmes.

L'édition ci-dessous présente des totaux par dates décomposés en totaux par employés. L'écran de sélection d'éditions démontre la facilité avec laquelle tous les types d'éditions sont générés.

| Editior | n: 34200 Dates / Employés / Clients - Commandes - Opérations          | Edition du: Vend  | redi         | 1/09/2000 |
|---------|-----------------------------------------------------------------------|-------------------|--------------|-----------|
| ] E     | dition en heures et centièmes                                         |                   |              |           |
| Le: Je  | audi 17/12/1998                                                       |                   |              |           |
|         | Employé: 21 DURAND Jean-Jacques                                       |                   |              |           |
|         | - 410002 Balachet - 990003 Bande De Transport - 2 Reglage             | 8.44              | 12.15        | 3.31      |
|         | - 410002 Balachet - 990003 Bande De Transport - 2 Reglage             | 13.59             | 17.11        | 3.12      |
|         | - 700003 Coop De Lure - 980102 Camion Magasin - 2 Reglage             | 12.15             | 12.31        | 0.16      |
|         | Employé: 41 BABLIER Cillon                                            |                   |              | 6.39      |
|         | - 700001 France Fermeture - 990004 Palan - 2 Reglage                  | 8.50              | 9,53         | 1.03      |
|         | - 700003 Coop De Lure - 980102 Camion Magasin - 2 Reglage             | 9.54              | 12.54        | 3.00      |
|         | Total pour l'employé: 41 PARLIER Gilles                               |                   |              | 4.03      |
|         | Employé: 42 MATHIEU Frederic                                          |                   |              |           |
|         | - 700001 France Fermeture - 990004 Palan - 2 Reglage                  | 8.51              | 9.51         | 1.00      |
|         | - 700003 Coop De Lure - 980102 Camion Magasin - 2 Reglage             | 9.52              | 12.54        | 3.02      |
|         | Total pour l'employé: 42 MATHIEU Frederic                             |                   |              | 4.02      |
|         | Employé: 48 VEZIN Laurent                                             |                   |              |           |
|         | - 410002 Balachet - 990003 Bande De Transport - 2 Reglage             | 9.03              | 9.06         | 0.03      |
|         | - 700001 France Fermeture - 990004 Palan - 2 Reglage                  | 10.07             | 12.01        | 1.04      |
|         | - 700001 France Fermeture - 990004 Palan - 2 Reglage                  | 13.33             | 15.07        | 1.24      |
|         | - 700003 Coop De Lure - 980102 Camion Magasin - 3 Montage             | 10.14             | 10.56        | 0.42      |
|         | Total nour l'employé: 48 VEZIN Laurent                                |                   |              | 3 39      |
|         | Employé: 50 BORDE Francis                                             |                   |              | 0100      |
|         | - 700003 Coop De Lure - 980102 Camion Magasin - 2 Reglage             | 9.54              | 11.22        | 1.28      |
|         | - 700003 Coop De Lure - 980102 Camion Magasin - 3 Montage             | 13.29             | 17.58        | 4.29      |
|         | Total pour l'employé: 50 BORDE Francis                                |                   |              | 5.57      |
| otal    | sur le: Jeudi 17/12/1998                                              |                   |              | 24.40     |
| .e: Vi  | endredi 18/12/1998                                                    |                   |              |           |
|         | Employé: 41 PARLIER Gilles                                            |                   | 10.00        |           |
|         | - 640001 Guiglioni - 990046 Usinage Tambour - 2 Reglage               | 8.11              | 18.03        | 9.52      |
|         | Employé: 50 BORDE Erancia                                             |                   |              | 9.32      |
|         | - 640001 Guiglioni - 990045 Usinage Tambour - 2 Reglage               | 8.03              | 12.04        | 4.01      |
|         | - 640001 Guiglioni - 990045 Usinage Tambour - 2 Reglage               | 13.31             | 17.41        | 4.10      |
|         | Total pour l'employé: 50 BORDE Francis                                |                   |              | 8.11      |
| otal    | sur le: Vendredi 18/12/1998                                           |                   |              | 18.03     |
| e: Lu   | undi 21/12/1998                                                       |                   |              |           |
|         | Employé: 48 VEZIN Laurent                                             |                   |              |           |
|         | - 310001 Bernard - 990022 Portique 10m - 11 Reparation                | 8.01              | 12.12        | 4.11      |
|         | Total pour l'employé: 48 VEZIN Laurent                                |                   |              | 4.11      |
|         | Employé: 101 HERNANDEZ Luis                                           | . · ·             | 40.01        | 0.47      |
|         | - 310001 Bernard - 990022 Portique 10m - 11 Reparation                | 8.14              | 12.01        | 3.47      |
|         | - 310001 Bemard - 990022 Pontique 10m - 11 Reparation                 | 15.30             | 17.14        | 0.44      |
|         | Total neur l'amploué: 101 HEDNANDEZ Luia                              | 10.00             | 17.14        | 7 12      |
| otal    | sur le: Lundi 21/12/1998                                              |                   |              | 11 24     |
| otai    | 341 16. Lunui 21/12/1330                                              | Total aum         | .14.         | 54.07     |
| ┣─      |                                                                       | i utai cumi       | 116:<br>116: | 34.07     |
| 1       | Sélection d'éditions (411 éditions dispanibles)                       |                   |              | V         |
|         |                                                                       |                   |              |           |
|         | Accès direct 2 Tout sur même ligne 3 Dates 4 Employés 5 Clients 6 Con | nmandes   7 Opéra | tions        |           |
|         |                                                                       |                   |              |           |
| ates    | 1 Rien 2 Emp. Cli. Com. Opé. sur même ligne 4 Employés 5 Clients 6 Co | mmandes   7 Opéra | tions        | 1         |
| ,us     |                                                                       |                   |              |           |
|         | 1 Rien 2 Cli. Com. Opé. sur même ligne 5 Clients 6 Commandes 7 Opé    | rations           |              |           |
|         |                                                                       |                   |              |           |
|         |                                                                       |                   |              |           |

L'édition ci-dessus présente un total par employé avec une décomposition par dates.

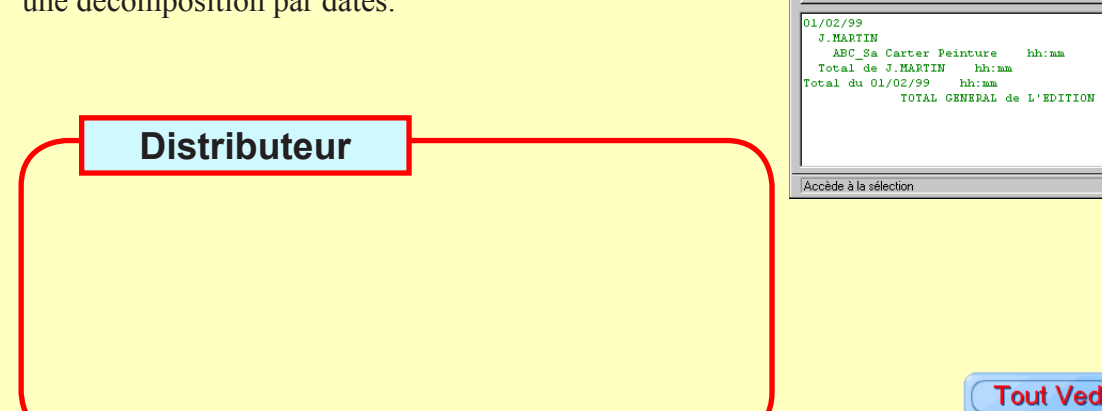

Le constructeur se réserve le droit d'améliorer les spécifications de ses matériels et logiciels sans avis prélable.

<u>F</u>ermer

□ <u>E</u>n heures et centièmes Lancer l'édition

<u>C</u>onfiguration de l'impression

] 8

٢

1

낪

Document du 05/09/2000

Tout Vedex sur le web: www.vedex.com

N° 34200

hh:m